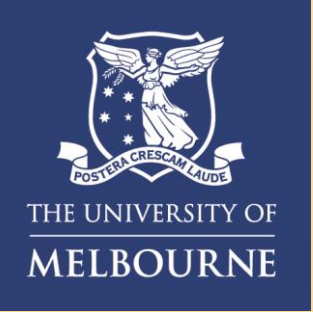

## How to Reset your Okta Enrolment

This visual guide will help you quickly and easily reset your Okta Verify enrolment.

You will need <u>internet access on a web browser</u>, <u>your previously enrolled smartphone</u> and access to your backup MFA factor (if enrolled).

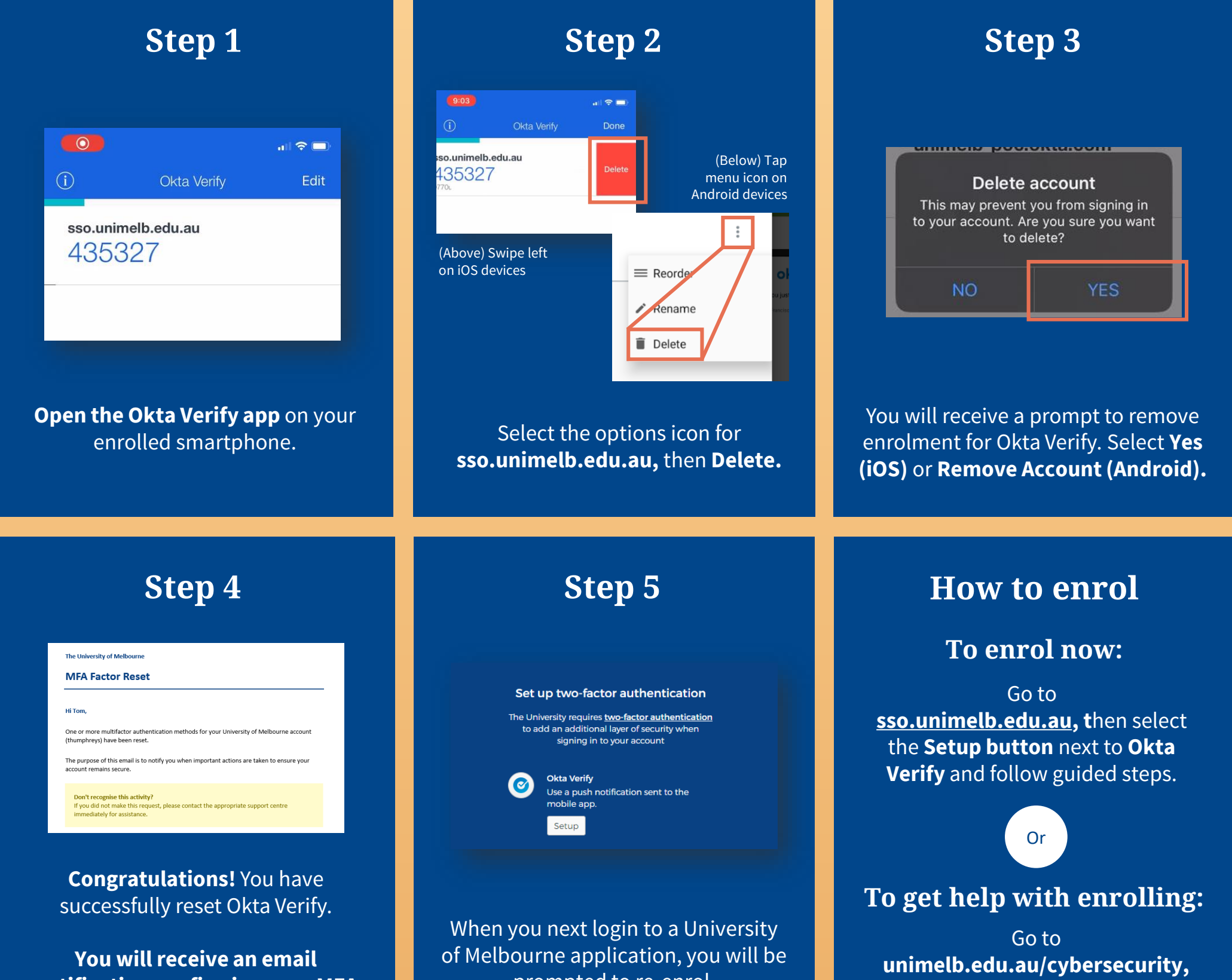

## notification confirming your MFA factor reset.

prompted to re-enrol.

then select the **Enrolling for MFA** tab and follow enrolment video guides.

Need help with MFA? If you require further assistance, please contact the Service Centre (Staff) or Stop 1 (Students).

## For information on cybersecurity, visit Unimelb.edu.au/cybersecurity

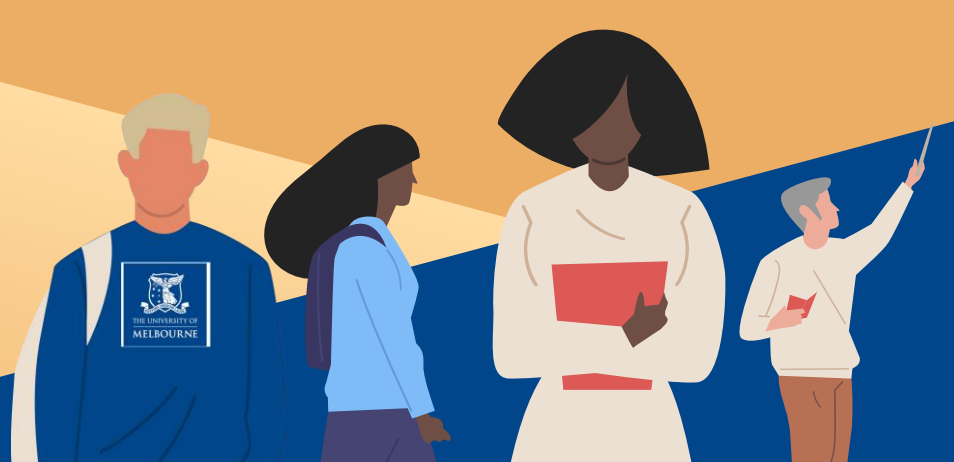